## オーラルセッションの運営手順(管理者用)

## 役割:

- Zoom会議室の立ち上げ
- ・見逃し配信操作
- ・発表時間のタイムキーパー
- 講演会場状態管理
- ・基本Zoom操作レベルのアドバイス

- 1. 担当Zoom会議室の環境立上げ(講演会開催前の準備):
- 1)管理PCの初期設定:
  - Windows10の初期立上げ操作
  - ・設定¥システム¥電源・スリープ:電源制御を全てOFF (管理PCは常時ACアダプタ使用)
  - ・アプリインストール
    - ・Zoomアプリ、OBS\_Studio
  - ・事務局から支給する外付けSSDの内容確認:
    - 管理者が用いるデータが保存されている
    - ・巻末の6. 管理者用外付けSSDにインストールされて いるデータ:を参照

## 2) Zoomの設定:

- ・巻末の7.Zoomの初期設定を参照
- ・Zoom画面/セキュリティーで参加者による画面共有を可能とする
- 3) OBS\_Studioの初期設定:
  - ・巻末の8. OBS\_Studioの取り扱い法/管理者PCのセッティングを参照

| PCの | 設定¥シン | ステム¥ |
|-----|-------|------|
|-----|-------|------|

電源とスリープ

画面

次の時間が経過後、ディスプレイの電源を切る (バッテリー駆動時)

| こし |  |
|----|--|
|----|--|

次の時間が経過後、ディスプレイの電源を切る (電源に接続時)

| よし | $\sim$ |
|----|--------|
|    |        |

スリープ

次の時間が経過後、PC をスリープ状態にする (バッテリー駆動時)

| なし | $\sim$ |
|----|--------|
|----|--------|

次の時間が経過後、PC をスリープ状態にする (電源に接続時)

| $\sim$ |
|--------|
|        |

- 2. 毎日のセッション会議室の立上げ:
- 1)前日のZoom記録データ(画像、チャット履歴等)の変換終了を確認
- 2) DocumentフォルダにUpされたZoom記録データのフォルダを外付けSSDに保存 保存先:C:¥Users¥ユーザ名¥Documents¥zoom¥日付時間 ミーティング名
- 3) 管理PCを再起動する
- 4) 担当Zoom会議室の立上げ

「RSJ2021会議室設定一覧.xlsx」に記載の担当会議室のZoomアカウントでログイン

参加者アクティビティを一時停止

**よう** 参加者

- 5)参加者リストの氏名を「管理者n室」(n:A~K)に書換え、マイクOFF
- 6) OBSを起動し、タイマーをリセットし RSJ2 自分の  $()()^{-}()()$ 仮想カメラを開始し、自分のビデオON にし、自分のビデオの…詳細で 「全員のスポットライト」に設定 ミーティングのロック 待機室を有効化 詳細については巻末の プロフィール画像を非表示にします 名前の変更 参加者に次を許可: 8. OBS Studioの取り扱い法/タイマー操作:を参照 ✓ 画面の共有 7) 画面下「セキュリティ」の設定: メ チャット ✓ 自分自身の名前を変更 「画面の共有」等、「参加者に次を許可」の全項目が ✓ 自分自身のミュートを解除 ✓ ビデオの開始

チェックされていることを確認

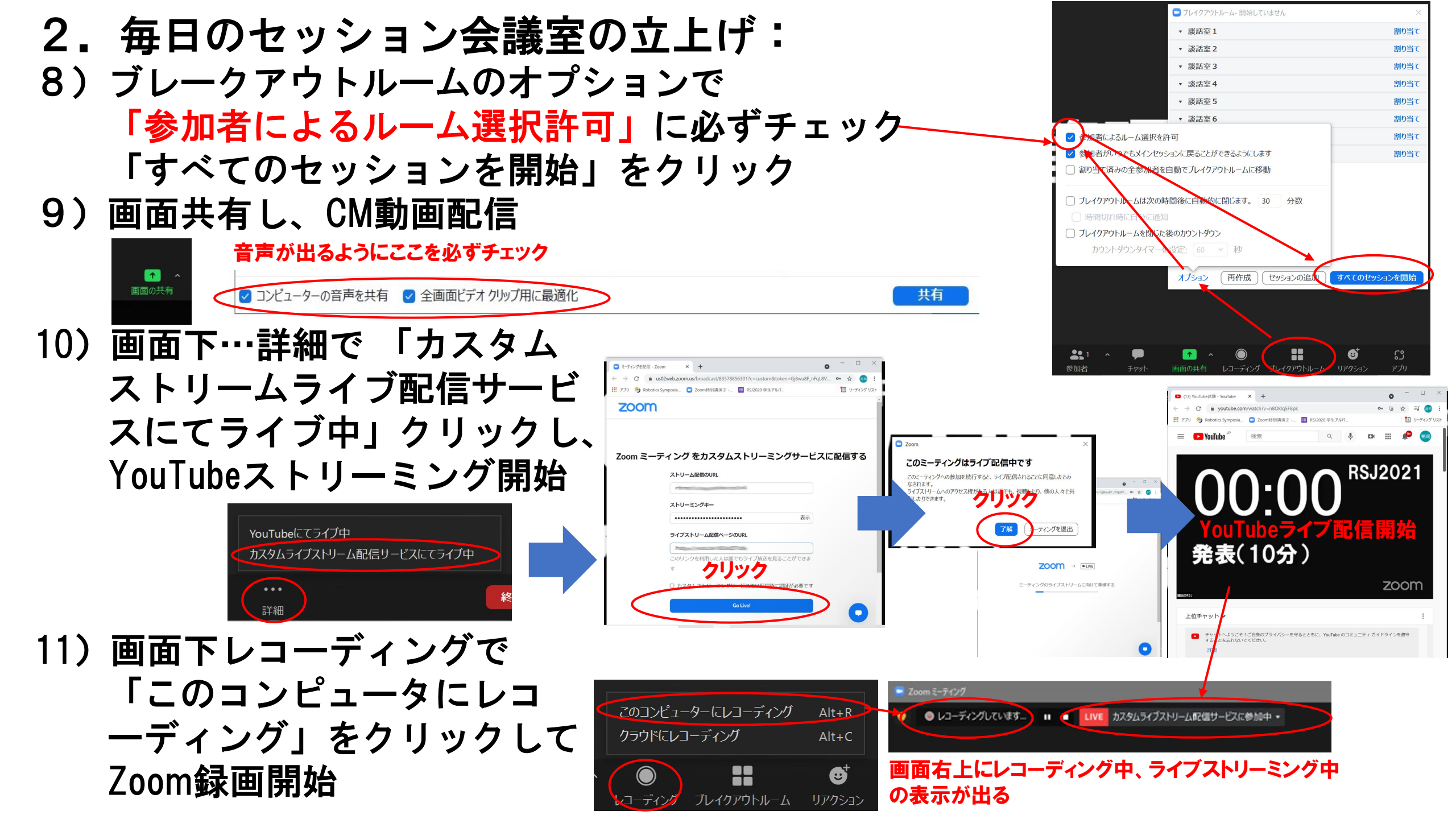

- 3. 各セッション毎の作業:
- 1) セッション開始15分前:「セッション注意事項テロップ」を表示
- 2) 座長入室を確認し二人とも共同ホストに昇格
- 3) セッション開始5分前:座長、発表者に欠席があった場合、 監督者に、担当会議室の座長もしくは発表者の不在を報告する
- 4)発表者からのPPT表示試験要求に応じて画面共有を解除 確認終了後、画面共有を「セッション注意事項テロップ」に戻す
- 5) 座長の注意事項の説明が終わったら「セッション注意事項テロップ」 の画面共有を解除し発表者に開放する
- 6) 聴講者にマイクONがいたら強制OFFする
- 7) 座長の発表開始指示に合わせてOBSのタイマー動画をスタート
- 8) 質疑応答が終了したらタイマーリセット、挙手が挙がったままで あったら一括消去、聴講者にマイクONがいたら強制OFFする
- 9) 各発表の開始毎に7) から繰り返し
- 10) 全発表が終了したら、セッション終了時刻までCM動画を配信する
- 11) 管理者PCがフリーズしたり、強制終了した場合は、 巻末の10. 管理者PCがダウンした場合の対処:に従いセッションに戻る

- 4. 毎日の全セッション終了後の作業:
- 1) Zoom画面上でライブストリーミングの停止操作後 YouTubeサイトで「ライブ配信を停止」

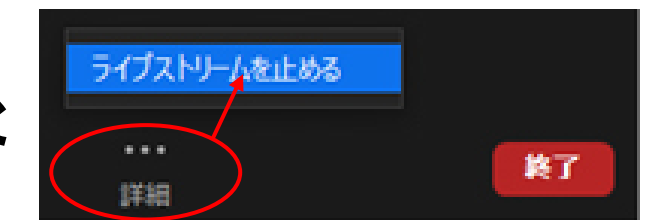

- これを忘れると、ライブストリーミングから12時間後にデータが消え アーカイブとして残らないので厳守! 巻末の9.YouTubeライブストリーミングの操作の3)を参照
- 2) Zoom録画停止
- 3) Zoom会議室を終了
- 4) PCはシャットダウンせずに、

Zoom録画変換作業を継続させる 録画データは翌朝回収する

Zoom終了後下記のダイアログで変換作業を表示 この変換が終了するまでPCをシャットダウンしてはならない

| ■ Zoom - ミーティ | ングのレコーディングを変換しています         | × |
|---------------|----------------------------|---|
|               | ミーティングレコーディングを変換           |   |
|               | 表示前に変換する必要のあるレコーディングがあります。 |   |
|               | 100%                       | _ |
|               |                            |   |
|               | 发换创种工                      |   |

5)9月11日(土)午前3A1のセッションは1時間で終了する。 終了次第、セッション終了作業を実施。 その日の、午後12:30に、オープンフォーラムに割り当てた Zoom会議室を、再度立ち上げる

- 5. Zoom環境撤収作業:
- 1) 最終日9月11日午後のセッションの無い会議室から撤収作業を進める
- 2) 担当の全セッションのZoom記録データが、外付けSSDに保存されていることを確認し、不足があれば保存し、監督者に確認終了を報告する
- 3)レンタルPCのデータを全部消去して、レンタル導入時の状態に 復帰させる

6. 管理者用外付けSSDにインストールされているデータ(1):

- 1) RSJ2021会議室設定一覧\_管理者スケジュール\_アカウント設定.xlsx:
  - 各会議室毎のZoom管理スケジュール
  - 各会議室毎のZoomアカウント及びYouTubeアカウントのログイン情報
  - 各セッション毎のZoom\_URL及びYouTube配信\_URLの割り当て一覧
- 2) RSJ2021\_Timer\_R.mp4 :
  - OBSに設定するタイマー動画
- 3) セッション注意事項テロップ.pptx : ・セッション開始15分前に画面共有
- 4) CM動画データ: (学術講演会開催前に後日別送するのでインストール) ・各セッションでの画面共有操作のタイミング: 「RSJ2021会議室設定一覧\_管理者スケジュール\_アカウント設定.xlsx 」で参照
- 5) RSJ2021バーチャル背景11\_9.jpg:
  - 管理者ビデオは、通常タイマ表示とするため、バーチャル背景画像は「None」を選択する
  - ・
     (顔出しが必要な時にのみ適宜利用する

6. 管理者用外付けSSDにインストールされているデータ(2):

- 6)オンライン講演会参加マニュアル(管理者作業関連):
  - https://ac.rsj-web.org/2021/manual.html
    - に掲載のマニュアルの内、管理者の操作を直接記載したもの
    - ・manual7\_aural\_emergency.pdf オーラルセッションの緊急時の対応\_座長\_管理者\_監督者用
    - ・manual8\_aural\_operator.pdf オーラルセッションの運営手順\_管理者用(本書面データ)
    - manual10\_webiner.pdf
       ウェビナー利用行事への参加方法\_講演者\_司会者\_聴講者\_管理者用
    - manual11\_open\_forum.pdf
       オープンフォーラムへの参加方法\_講演者\_司会者\_聴講者\_管理者用
  - 講演会全体の流れを把握するため、上記以外の他のマニュアルも確認
- 7) Zoom-YT説明.pdf:
  - ・Zoom立上げ、YouTubeストリーミング、Zoomレコーディングの開始・終了手順の解説
- 8) Zoom全体設定.pdf:
  - レンタルPCにZoomアプリインストール後、担当のZoomアカウントの内容が適正に設定 されているか、見比べて確認

- 7. Zoomの初期設定:
- Zoomサイト<https://zoom.us/jp-jp/meetings.html>にサインインし、 「設定」のタブ:ミーティングの内容と、「Zoom全体設定/ppt」を 参照し、各項目の設定スイッチが一致するように設定。 特に で囲むところは間違えなく設定する

- 8. OBS\_Studioの取り扱い法/管理者PCのセッティング
- 1) OBS\_Studio側のセッティング
- a) レンタルPC導入時にZoomと共に OBS\_Studioをインストール https://obsproject.com/ja からWindows版をインストールする

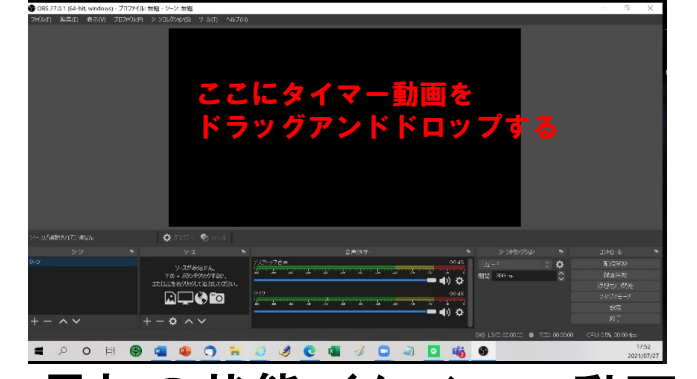

b)最初の状態/タイマー動画の取り込み

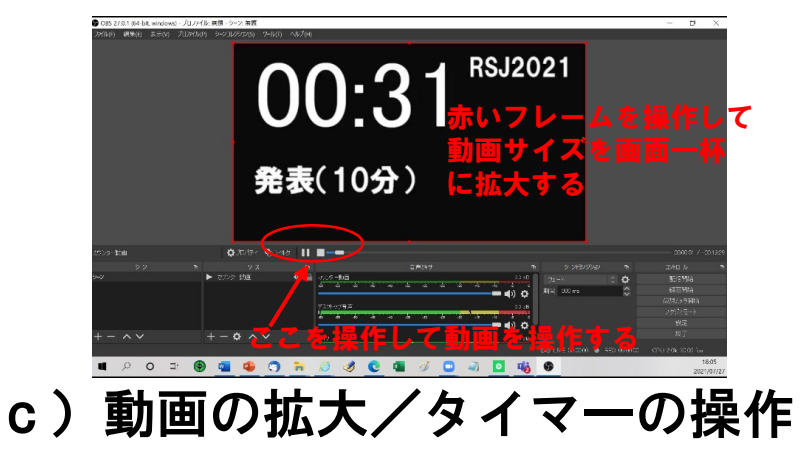

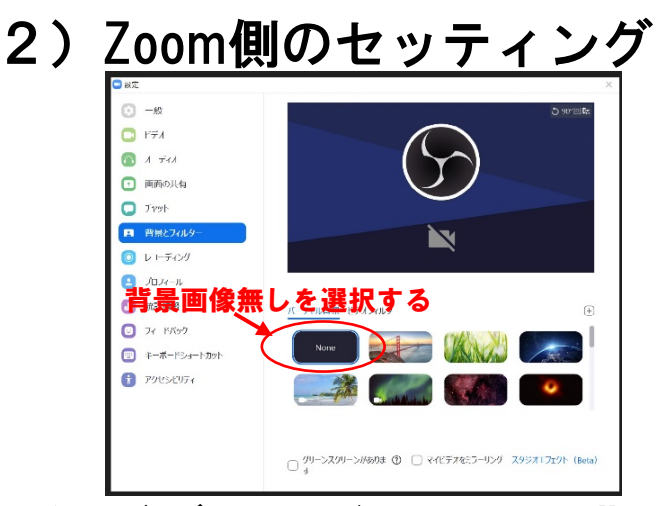

a) ビデオのバーチャル背景を選択:背景画像を無しにする

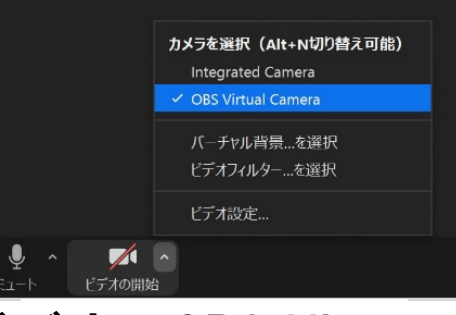

b) ビデオでOBS Virtual Cameraを選択

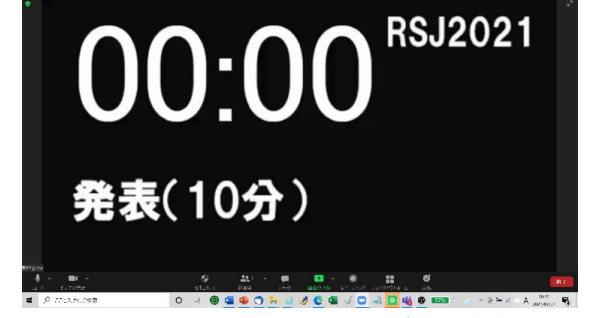

c) OBS\_Studioの画像が管理者ビデオに反映される

- 8. OBS\_Studioの取り扱い法/タイマー操作
- 1) OBS\_Studio側の操作

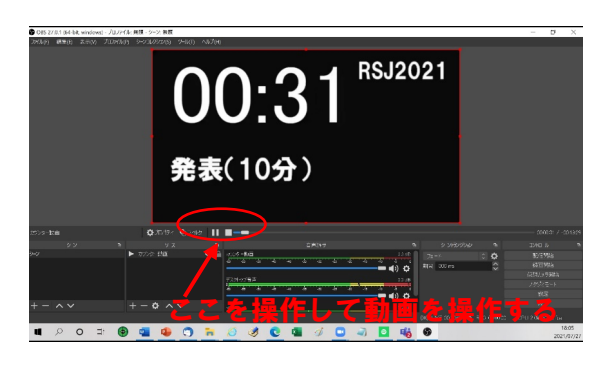

a) OBS\_Studioの立上げ状態 タイマーのリセット:ポーズにして タイムカーソルを一番左にスライドし、 00:00にする。

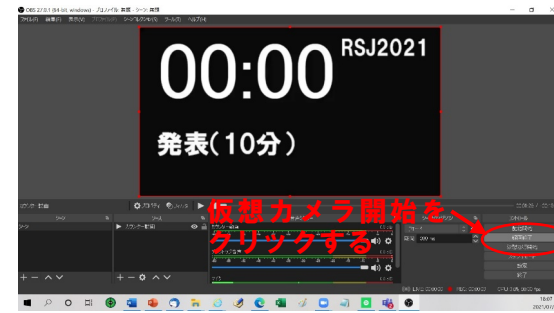

- b)仮想カメラを開始する
- c)座長の開始指示で再生ボタン ▶を押してスタートする

2) Zoom側の操作

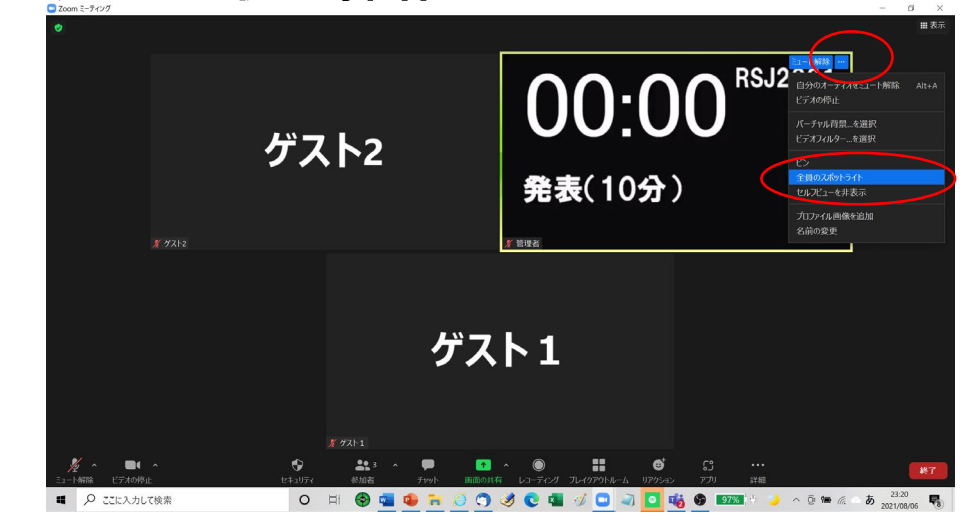

a)管理者ビデオの…で「全員のスポットライト」選択

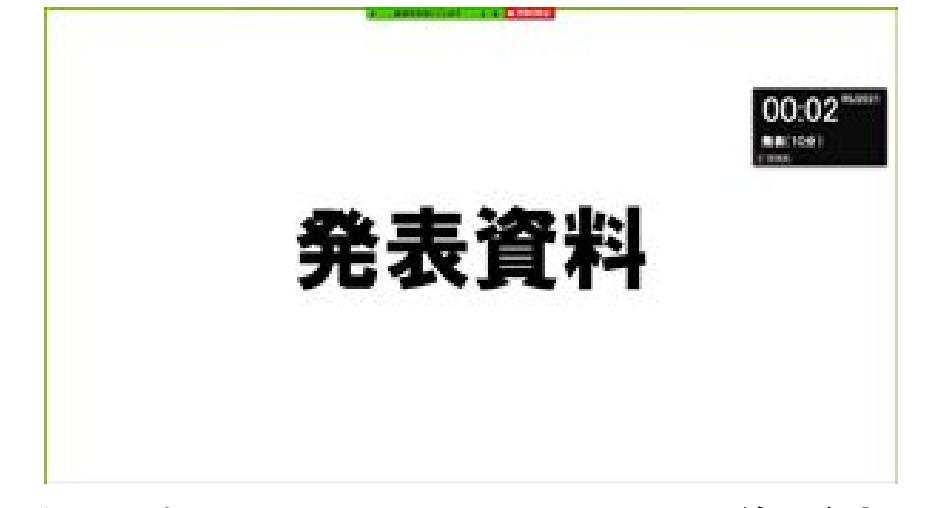

b)共有画面上のにタイマー画像が表示される

- 9. YouTubeライブストリーミングの操作:
- 1) セッション開始時のライブストリーミングの開始

## 

|                                                 | E 1-7-078128 - Zoom × + ● - □ ×     ← → C ▲ Lu32049b.zoom Lus/broadcast/355785563017c = custom&token = Gj#vu8F, n/tgLV ↔ ☆ ③ :     EII 771 ⑤ Relocia Symposia ③ Zoom#8188.8 2 ~ ■ Rsi2020 # 9:176/L □ 9-FC-9 1/32     ZOOM                                                                                                    |                                                                                                    | ◆      ◆      ◆      ◆      ◆      ◆      ◆      ◆      ◆      ◆      ◆      ◆      ◆      ◆      ◆      ◆      ◆      ◆      ◆      ◆      ◆      ◆      ◆      ◆      ◆      ◆      ◆      ◆      ◆      ◆      ◆      ◆      ◆      ◆      ◆      ◆      ◆      ◆      ◆      ◆      ◆      ◆      ◆      ◆      ◆      ◆      ◆      ◆      ◆      ◆      ◆      ◆      ◆      ◆      ◆      ◆      ◆      ◆      ◆      ◆      ◆      ◆      ◆      ◆      ◆      ◆      ◆      ◆      ◆      ◆      ◆      ◆      ◆      ◆      ◆      ◆      ◆      ◆      ◆      ◆      ◆      ◆      ◆      ◆      ◆      ◆      ◆      ◆      ◆      ◆      ◆      ◆      ◆      ◆      ◆      ◆      ◆      ◆      ◆      ◆      ◆      ◆      ◆      ◆      ◆      ◆      ◆      ◆      ◆      ◆      ◆      ◆      ◆      ◆      ◆      ◆      ◆      ◆      ◆      ◆      ◆      ◆      ◆      ◆      ◆      ◆      ◆      ◆      ◆      ◆      ◆      ◆      ◆      ◆      ◆      ◆      ◆      ◆      ◆      ◆      ◆      ◆      ◆      ◆      ◆      ◆      ◆      ◆      ◆      ◆      ◆      ◆      ◆      ◆      ◆      ◆      ◆      ◆      ◆      ◆      ◆      ◆      ◆      ◆      ◆      ◆      ◆      ◆      ◆      ◆      ◆      ◆      ◆      ◆      ◆      ◆      ◆      ◆      ◆      ◆      ◆      ◆      ◆      ◆      ◆      ◆      ◆      ◆      ◆      ◆      ◆      ◆      ◆      ◆      ◆      ◆      ◆      ◆      ◆      ◆      ◆      ◆      ◆      ◆      ◆      ◆      ◆      ◆      ◆      ◆      ◆      ◆      ◆      ◆      ◆      ◆      ◆      ◆      ◆      ◆      ◆      ◆      ◆      ◆      ◆      ◆      ◆      ◆      ◆      ◆      ◆      ◆      ◆      ◆      ◆      ◆      ◆      ◆      ◆      ◆      ◆      ◆      ◆      ◆      ◆      ◆      ◆      ◆      ◆      ◆      ◆      ◆      ◆      ◆      ◆      ◆      ◆      ◆      ◆      ◆      ◆      ◆      ◆      ◆      ◆      ◆      ◆      ◆      ◆      ◆      ◆      ◆      ◆      ◆      ◆      ◆      ◆      ◆      ◆      ◆      ◆      ◆      ◆      ◆      ◆      ◆      ◆      ◆      ◆      ◆      ◆      ◆ |
|-------------------------------------------------|----------------------------------------------------------------------------------------------------|----------------------------------------------------------------------------------------------------|----------------------------------------------------------------------------------------------------|
| YouTubeにてライブ中<br>カスタムライブストリーム配信サービスにてライブ中<br>詳細 | ストリーム記録のURL         ストリーングをカスタムストリーミングサービスに配信する         ストリーシングキー         ストリーシングキー         アイプストリーム記録ページのURL         Cのリングを作用したしまでたってが広めた見ることができます         プリングクター         1. ひょくび ひょうしょう ひょうしょう ひょうしょう ひょうしょう ひょうしょう ひょうしょう ひょうしょう ひょうしょう ひょうしょう ひょうしょう ひょうしょう ひょうしょう ひょうしょう ひょうしょう ひょうしょう ひょうしょう ひょうしょう ひょうしょう ひょうしょう ひょうしょう ひょうしょう ひょうしょう ひょうしょう ひょうしょう ひょうしょう ひょうしょう ひょうしょう ひょうしょう ひょうしょう ひょうしょう ひょうしょう ひょうしょう ひょうしょう ひょうしょう ひょうしょう ひょうしょう ひょうしょう ひょうしょう ひょうしょう ひょう ひょうしょう ひょうしょう ひょう ひょうしょう ひょうしょう ひょうしょう ひょう ひょうしょう ひょうしょう ひょう ひょう ひょう ひょう ひょう ひょう ひょう ひょう ひょう ひ | Zoom     X     COS-F74ングは57プ配信中です     CoS-ディングは57プ配信中です     CoS-ディングの参加を続けすると、ライブ配信されることに同意したさ     CoS-ディングの参加を続けすると、ライア配信されることに同意した     COS → COS     COS → COS     COS → COS     COS → COS | *##ra<br>*##ra<br>*##ra<br>*##ra<br>*##ra<br>*##ra<br>*##ra<br>*##ra<br>*##ra<br>*##ra<br>*##ra<br>*##ra<br>*##ra<br>*##ra<br>*##ra<br>*##ra<br>************************************                                                                                                    |

2) PC、アプリ不調でZoomを強制退出した後のストリーミング再開 ・上記と同様に「カスタムストリームライブ配信サービスにてライ ブ中」クリックするだけでストリーミングが再開される

- 3)全セッション終了時のライブストリーミングの停止(必須操作)
- a) WEBブラウザで<u>https://studio.youtube.com/</u>にアクセスし、

「RSJ2021会議室設定一覧.xlsx」に記載の担当会議室の Googleアカウントでログイン

b)左カラム【コンテンツ】をクリックし、タブ【ライブ配信】を クリック。ライブ配信中の動画の【(((●)))】をクリック

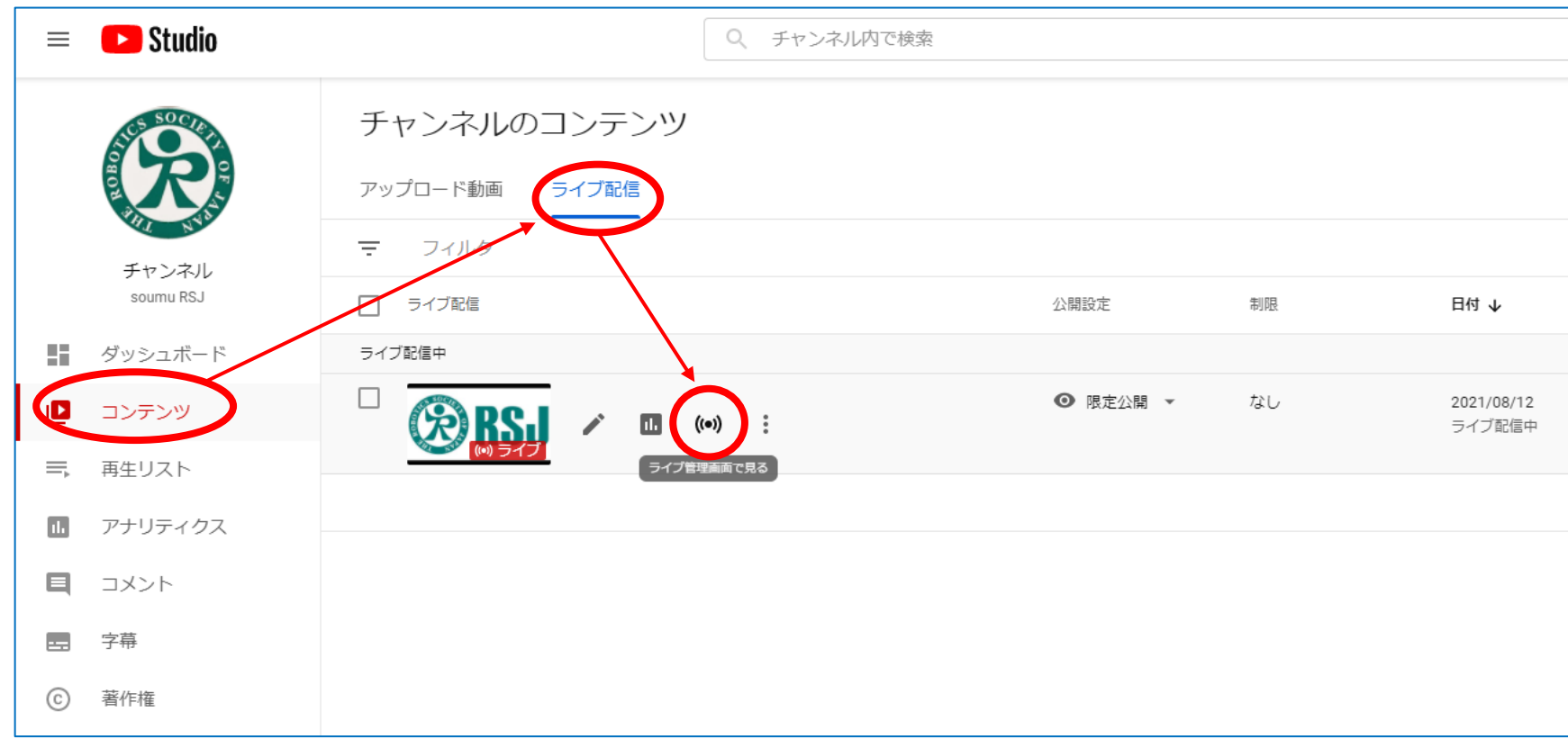

c)ライブ動画管理画面の右上 【ライブ配信を終了】ボタンをクリック

d) 右の画面が表示されれば正しく停止 されている。 正しく停止しないと12時間後にデータ が消失する。 停止忘れ厳禁

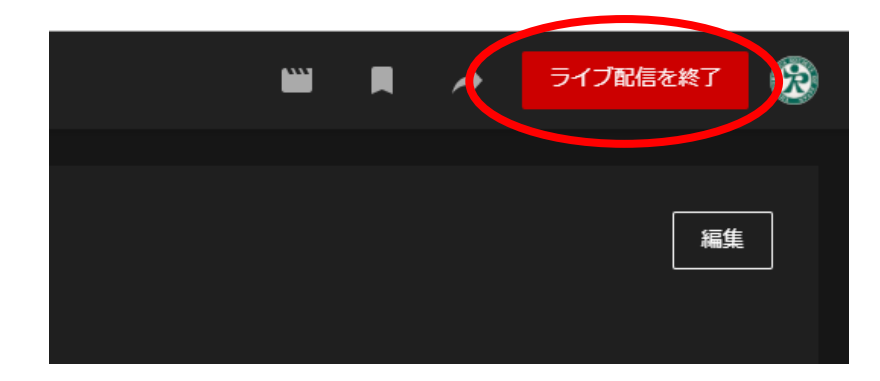

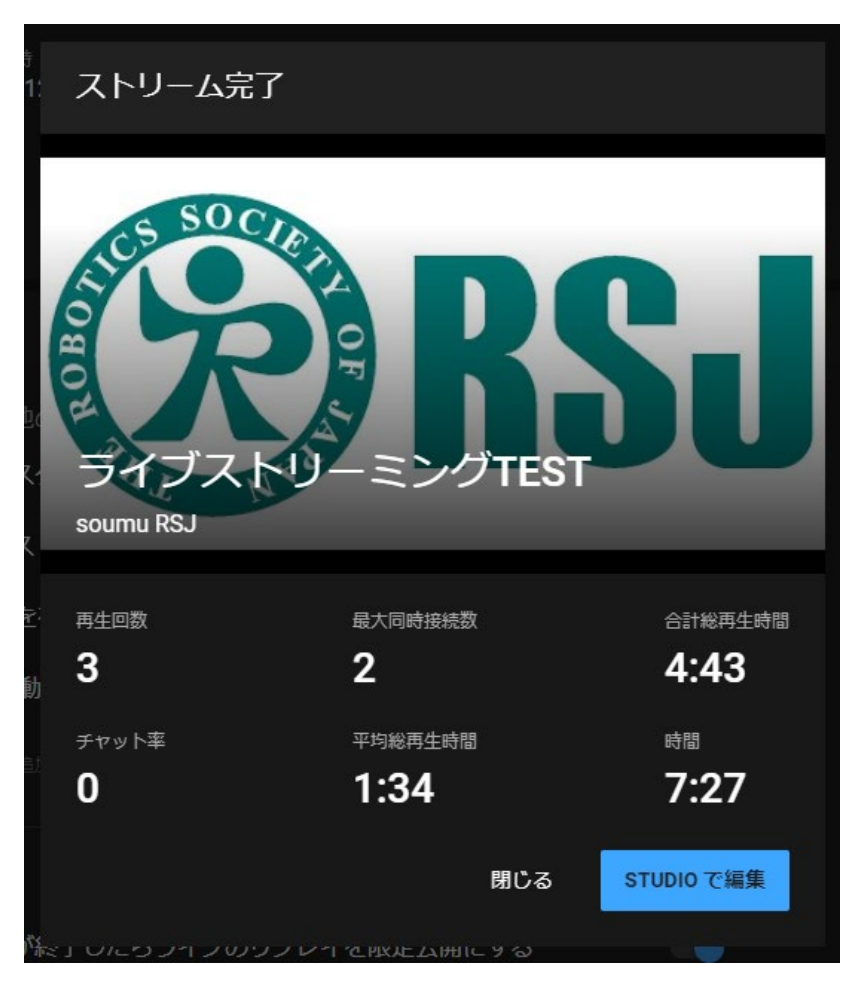

- 10. 管理者PCがダウンした場合の対処:
- 1) 管理者PCを再立ち上げもしくは再起動
- 2) 行事アクセスマップから担当セッションの選択でZoom会議室に入る
- 3)マイクOFFにする
- 4) セッション室にホストとして復帰するので、
   自分の名前を「管理者n室」(n:A~K)とする
- 5) ゲスト資格に戻った座長を共同ホストにする
  - く管理者が抜けた後、ホスト権限は、共同ホストの座長のいずれか に移行し、セッションが継続されている >
- 6) Zoomレコーディングを開始する(停止前とは別データで記録される)
- 7)詳細…で「カスタムストリームライブ配信サービスにてライブ中」
  - をクリックし、Youtubeストリーミングを復活させる
- 8) OSBを立上げタイマー動画を00:00にリセットし、仮想カメラを開始し、 ビデオONにしてタイマー動画を表示。 次の発表開始まで待機し、座長の発表開始指示でタイマースタート

- 11. 注意事項追加:
- 1)各会議室の見逃し用のYoutubeストリーミングの開始操作は一回限り です。開始後、Youtubeストリーミングの停止操作をした時点で、 同一のYouTubeのURLは無効となります
- 2) このため、6日、7日の会議室運営の操作確認においては、本番用の 会議室でのYoutubeストリーミングの開始操作は行わないでください
- 3) Youtubeストリーミングの開始、停止操作の確認は、各会議室のZoom アカウントに設定してある、6日及び7日用のテスト会議室で行ってく ださい